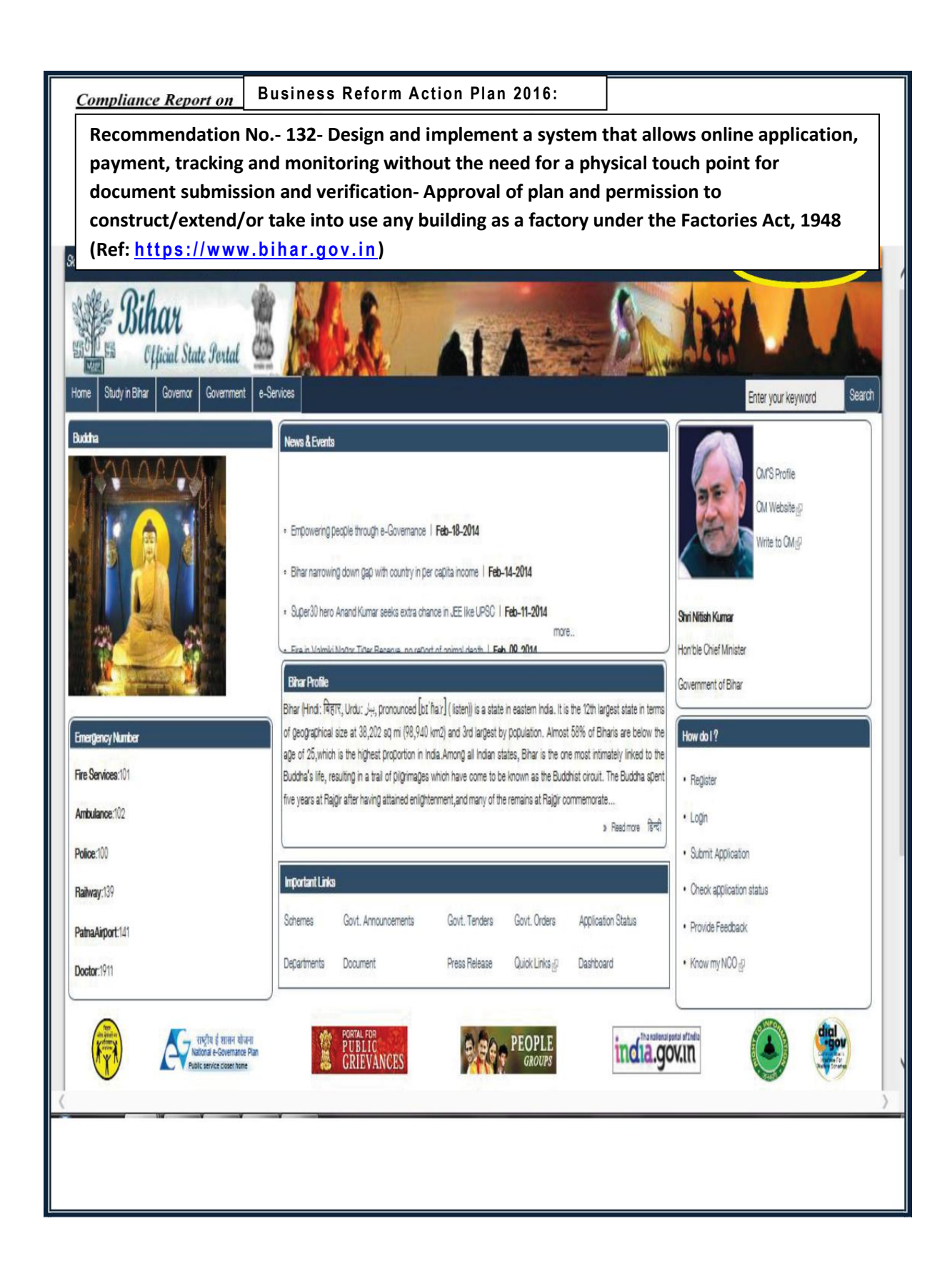

Step 1: Login into the <u>www.bihar.gov.in</u> website and select "Labour Resources Department" - >"Registration for Licenses"

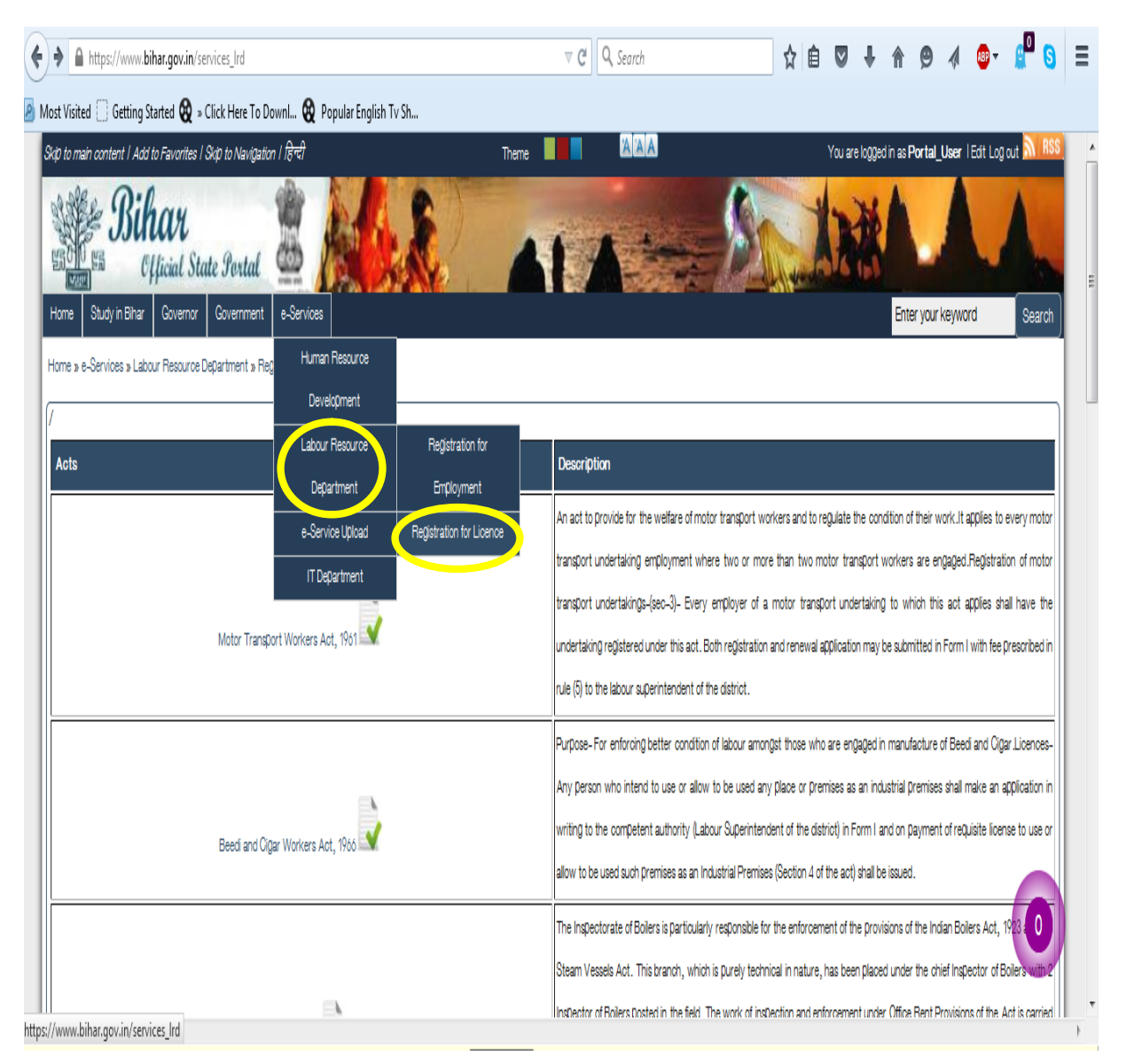

## Step 2: select "Registration for Licenses" related option to see the list of e-services offered by the Labour Resources Department

| ited 🗍 Getting Started 段 » Click Here To DownI 段 Popular Englisi            | Tv Sh                                                                                                    |
|-----------------------------------------------------------------------------|----------------------------------------------------------------------------------------------------|
| The Building and other construction workers (Regulation of Employment and C | ndtions of Service) Act 1996 hazards which are aimed to safeguard the interest of construction workers and their family as well as to protect them from any type hazards which occur in their lives. So it is necessary to get themselves registered under the Board.                                                                                                    |
| Contract Labour Act, 1970                                                   | To regulate the service condition and to improve the condition of workers working as Contract Labour, where the work is<br>seasonal nature and is not related to production.It applies- To every establishment in which twenty or more workers<br>employed on any day of the preceding twelve months as Contract Labour. To every contractor who employs or who employ<br>twenty or more workers as contractor on any day of the preceding twelve month.                                     |
| Inter State Migrant Act, 1979                                               | The Employment wing of the Directorate of Employment & Training, under the administrative control of the Labour Resourd<br>Department, Govt. of Bhar, is responsible for administration of the network of Employment Exchanges and Univers<br>Employment & Information Guidance Bureau in the whole of the State of Bhar, with the mission to collect, process a<br>disseminate all information relating to job opportunities to all job seekers in order to provide job assistance to them. |
| Trade Union Act, 1926                                                       | An Act to provide for the registration of Trade Unions and in certain respects to define the law relating to registered Tra<br>Unions. Every application for registration of a Trade union shall be made in Form A appended to the Trade Unions Act 1926 bef<br>the Registrar of Trade Unions and shall be accompanied by a copy of Rules of the trade union and a statement                                                                                                    |
| The Factory Act, 1948                                                       | The Occupier of the Factory should submit the application in Prescribed form along with requisite License fee and the othe<br>relevant documents in the office of the Inspector of Factories. In Case of Section-85 Factories the License is valid till the close<br>of Factory subject to the Condition that there is no amendment in the specified facts on the License.                                                                                                    |
| The Bihar Shops and Establishment Act, 1953                                 | To protect the benefit of workers working in the unorganized sector of Shops and establishments. To regulate the co <b>Baikin</b> worker and employment in shops and establishments.                                                                                                    |

|                               |                                                                         | which are aimed to safe() and the interest of construction workers and their family as well as to protect them from any type of                                                                                                    |
|-------------------------------|-------------------------------------------------------------------------|----------------------------------------------------------------------------------------------------|
| The Building and other constr | ruction workers (Regulation of Employment and Conditions of Service) Ac | 1996 hazards which occur in their lives. So it is necessary to get themselves registered under the Board.                                                                                                    |
|                               |                                                                         | To regulate the service condition and to improve the condition of workers working as Contract Labour, where the work is a<br>seasonal nature and is not related to tradiction it antilies. To every establishment in which twenty or more workers ar                                                                                                    |
|                               | Contract Labour Act, 1970                                               | employed on any day of the preceding twelve months as Contract Labour. To every contractor who employes or who employe                                                                                                    |
|                               |                                                                         | twenty or more workers as contractor on any day of the preceding twelve month.                                                                                                    |
|                               |                                                                         | The Employment wing of the Directorate of Employment & Training, under the administrative control of the Labour Resource<br>Department, Govt. of Bhar, is responsible for administration of the network of Employment Exchanges and Universit                                                                                                    |
|                               | Inter State Migrant Act, 1979 📝                                         | Employment & Information Guidance Bureau in the whole of the State of Bihar, with the mission to collect, process an<br>disseminate all information relating to job opportunities to all job seekers in order to provide job assistance to them.                                                                                                    |
|                               |                                                                         | An Act to provide for the registration of Trade Unions and in certain respects to define the law relating to registered Trade                                                                                                    |
|                               | Trade Union Act, 1926                                                   | the Registrar of Trade Unions and shall be accompanied by a copy of Rules of the trade union and a statement                                                                                                    |
|                               | The Factory Act, 1948                                                   | The Occupier of the Factory should submit the application in Prescribed form along with requisite License fee and the othe<br>relevant documents in the office of the Inspector of Factories. In Case of Section-85 Factories the License is valid till the closur<br>of Factory subject to the Condition that there is no amendment in the specified facts on the License. |
|                               |                                                                         | To protect the benefit of workers working in the unorganized sector of Shops and establishments. To regulate the co <b>Béiking</b>                                                                                                    |

## Step 3: Select the "The Factory Act, 1948" related e-services

Step 4: Login to the portal using your User Id and Password (**User ID:** Portal User and **Password:**Root@123)

| ٩   | Most Visited 🧓 Getting Started 🗍 How we write 🗍 New Tab                                                                                                    |                                 |                                     |                              |                        |             |
|-----|----------------------------------------------------------------------------------------------------|---------------------------------|-------------------------------------|------------------------------|------------------------|-------------|
|     | Skip to main content   Add to Favorites   Skip to Navigation   हिन्दी                                                                                                    | Theme                           | AAA                                 |                              | Log in Create new acco | unt 💦 RSS 🔺 |
|     | Such as Such as Such a |                                 |                                     |                              |                        | Courts      |
|     |                                                                                                    |                                 |                                     |                              | Line you keyword       | Search      |
|     | Home » User account                                                                                                    |                                 |                                     |                              |                        |             |
|     | Create new account Recover password                                                                                                    |                                 |                                     |                              |                        |             |
|     | Username * Portal_User                                                                                                    |                                 |                                     |                              |                        |             |
|     | Enter your Official State Portal of Bhar, India usemame.                                                                                                    |                                 |                                     |                              |                        |             |
|     | Password *                                                                                                    |                                 |                                     | •••••                        |                        | E           |
|     | Enter the password that accompanies your username.                                                                                                    |                                 |                                     |                              |                        |             |
|     | What code is in the image? *                                                                                                    | 47                              | 76                                  | 4776                         |                        |             |
|     | Enter the rhorenters shown in the imane                                                                                                    |                                 |                                     |                              |                        |             |
|     | Site contents owned and updated by concerned Departments and coordinated by Department of in                                                                                                    | nformation Technology, Bhar.    | For any query regarding this websit | e Diease contact Web Master. |                        |             |
|     | About the Portal   Profiel Map of Binari Contact Us   Terms of                                                                                                    | f use   Help   Site Map  Feedba | ck Form   FAQ   Copyright   Screen  | Reader Access   Download     |                        |             |
| Wai | ting for www.bihar.gov.in                                                                                                    |                                 |                                     |                              |                        | Þ           |

| Https://www.bihar.gov.in/factory                                                              | ⊽ C Q Search 🗘 自 🛡                                                                                                    | ∔ A 😕 🦧 🐠 📲 S                 | Ξ |
|-----------------------------------------------------------------------------------------------|----------------------------------------------------------------------------------------------------|-------------------------------|---|
| Most Visited :: Getting Started 없 » Click Here To Downl 없 Popular                             | r English Tv Sh                                                                                                    |                               |   |
| Home Study in Bihar Governor Government e-Services                                            |                                                                                                    | Enter your keyword Search     |   |
| Home » Factory                                                                                |                                                                                                    |                               |   |
| Form Name                                                                                     | Description                                                                                                    | Action                        |   |
|                                                                                               | The Occupier of the Factory should submit the application in Prescribed form along with requisite License fee and the other           |                               |   |
| Application for Permission to construct, extend or take into use any<br>building as a factory | relant documents in the office of the inspector of Factories. In Case of Section-85 Factories the License is valid till the officer   | Fill Onine                    | = |
|                                                                                               | of Factory subject to the Condition that there is no amendment in the specified facts on the License.                                 |                               |   |
|                                                                                               | The Occupier of the Factory should submit the application in Prescribed form along with requisite License fee and the other           |                               |   |
| Application for Registration and Grant of Licence of Factory Form No.2                        | relevant documents in the office of the Inspector of Factories. In Case of Section-85 Factories the License is valid till the closure | Fill Online 💙 Fee Structure 文 |   |
|                                                                                               | of Factory subject to the Condition that there is no amendment in the specified facts on the License.                                 |                               |   |
|                                                                                               | The Occupier of the Factory should submit the application in Presoribed form along with requisite License fee and the other           |                               |   |
| Application for Digitization of existing Factories                                            | relevant documents in the office of the Inspector of Factories. In Case of Section-85 Factories the License is valid till the closure | Fill Online                   |   |
|                                                                                               | of Factory subject to the Condition that there is no amendment in the specified facts on the License.                                 |                               |   |
|                                                                                               | The Occupier of the Factory should submit the application in Prescribed form along with requisite License fee and the other           |                               |   |
| Application for Renewal of Licence of Factory                                                 | relevant documents in the office of the inspector of Factories. In Case of Section-85 Factories the License is valid till the closure | Fill Onine                    |   |
|                                                                                               | of Factory subject to the Condition that there is no amendment in the specified facts on the License.                                 |                               |   |
|                                                                                               | The Occupier of the Factory should submit the application in Prescribed form along with requisite License fee and the other           |                               |   |
| Application for Registration of Factory - Annual Return                                       | relevant documents in the office of the inspector of Factories. In Case of Section-85 Factories the License is valid till the closure | Fill Online                   |   |
|                                                                                               | of Factory subject to the Condition that there is no amendment in the specified facts on the License.                                 |                               |   |
|                                                                                               |                                                                                                    |                               | • |

Step 5: Select "Application for Permission to construct, extend or take into use any building as a factory"

## Step 6: Select Fill Online option

| /isited 📋 Getting Started 😡 » Click Here To Downl 😡 Popular<br>인민 태                         | English Tv Sh                                                                                                    |                          |       |
|---------------------------------------------------------------------------------------------|----------------------------------------------------------------------------------------------------|--------------------------|-------|
| re Study in Bihar Governor Government e-Services                                            |                                                                                                    | Enter your keyword       | Bearc |
| xm Name                                                                                     | Description                                                                                                    | Action                   |       |
| pplication for Permission to construct, extend or take into use any<br>uilding as a factory | The Occupier of the Factory should submit the application in Prescribed form along with requisite License fee and the other<br>relevant documents in the office of the Inspector of Factories. In Case of Section-85 Factories the License is valid till the rescription of Factory subject to the Condition that there is no amendment in the specified facts on the License. | Fill Online              |       |
| pplication for Registration and Grant of Licence of Factory Form No.2                       | The Occupier of the Factory should submit the application in Prescribed form along with requisite License fee and the other<br>relevant documents in the office of the Inspector of Factories. In Case of Section-85 Factories the License is valid till the closure<br>of Factory subject to the Condition that there is no amendment in the specified facts on the License.  | Fil Online Fee Structure |       |
| pplication for Digitization of existing Factories                                           | The Occupier of the Factory should submit the application in Prescribed form along with requisite License fee and the other<br>relevant documents in the office of the Inspector of Factories. In Case of Section-85 Factories the License is valid till the closure<br>of Factory subject to the Condition that there is no amendment in the specified facts on the License.  | Fil Onine                |       |
| pplication for Renewal of Licence of Factory                                                | The Occupier of the Factory should submit the application in Prescribed form along with requisite License fee and the other<br>relevant documents in the office of the Inspector of Factories. In Case of Section-85 Factories the License is valid till the closure<br>of Factory subject to the Condition that there is no amendment in the specified facts on the License.  | Fil Onine                |       |
| pplication for Registration of Factory - Annual Return                                      | The Occupier of the Factory should submit the application in Prescribed form along with requisite License fee and the other<br>relevant documents in the office of the Inspector of Factories. In Case of Section-85 Factories the License is valid till the closure<br>of Factory subject to the Condition that there is no amendment in the specified facts on the License.  | FII Online               |       |

Step 7: Fill in the online form for Approval of plan and permission to construct/extend/or take into use any building as a factory under the Factories Act, 1948

| lame of the Factory *                                                                                | ABCLtd                                                  | Postal address of Factory * | Test                     |
|----------------------------------------------------------------------------------------------------|---------------------------------------------------------|-----------------------------|--------------------------|
| incode *                                                                                             | 800001                                                  | ]                           | ž                        |
| Situation of the Factory                                                                             |                                                         |                             |                          |
| rovince *                                                                                            | Test                                                    | District *                  | Patna                    |
| iown/Village *                                                                                       | Tst                                                     | Nearest Police station      |                          |
| learest Railway station                                                                              |                                                         | Steamer ghat                |                          |
| Vincode *                                                                                            | 800001                                                  | ]                           |                          |
| )ther Details<br>s your factory a Private Limited / Publ<br>Particulars of the Plant to be installed | ic Limited Factory?                                     |                             | No                       |
| lequired Enclosures                                                                                  |                                                         |                             |                          |
| document size is too large to be uploaded, Please                                                    | refer http://labour.bih.nic.in/D-labour.htm@ and contac | ct designated officer.      |                          |
| ncase of change of Directors-Form 32 (                                                               | of the Companies Act *                                  |                             | Browse TEST1PG Back to T |
| llowable Formats: 'gif',jpg',png',pdf' Maximum Upload Size                                           | : "100 KB"                                              |                             |                          |

Step 8: Submit other details with declaration

| https://www.bihar.gov.in/contruct_factory                                    | ⊽ C Q. Search                  | ☆ 自 | ₿ ↓ | <b>^ 9</b> | 🥼 🚇 🔻          | 8               |    |
|------------------------------------------------------------------------------|--------------------------------|-----|-----|------------|----------------|-----------------|----|
| st Visited 🗍 Getting Started 段 » Click Here To Downl 段 Popular English Tv Sh |                                |     |     |            |                |                 |    |
| - 🗸 Additional attachment                                                    |                                |     |     |            |                |                 |    |
| Name of additional attachments1                                              |                                |     |     |            |                |                 |    |
| Additional attachments1                                                      |                                |     |     | Browse.    | . No file sele | ected.          |    |
| Novable Formats: "gif", jpg", png", pdf "Maximum Upload Size: "100 KB"       |                                |     |     |            |                |                 |    |
| Name of additional attachments2                                              |                                |     |     |            |                |                 |    |
| Additional attachments2                                                      |                                |     |     | Browse.    | . No file sele | ected.          |    |
| lloweble Formats: "gif , jog ; jong ; pod ; Maximum Upload Size: "100 KB"    |                                |     |     |            |                |                 |    |
| ame of additional attachments3                                               |                                |     |     |            |                |                 |    |
| dditional attachments3                                                       |                                |     |     | Browse.    | . No file sele | ected.          |    |
| lowable Formets: "gif", (pg', png', pnd' Meximum Uploed Size: "100 KB"       |                                |     |     |            |                |                 |    |
| lame of additional attachments4                                              |                                |     |     |            |                |                 |    |
| dditional attachments4                                                       |                                |     |     | Browse.    | . No file sele | ected.          |    |
| llowable Formats: "gif", jog", jong", pdf "Mavimum Upload Size: "100 KB"     |                                |     |     |            |                |                 |    |
|                                                                              |                                |     |     |            |                |                 |    |
| claration                                                                    |                                |     |     |            |                |                 |    |
| I hereby declare that the above furnished details are true to bes            | st of my knowledge and belief. |     |     |            |                |                 |    |
|                                                                              | Reset Submit                   |     |     |            |                |                 |    |
|                                                                              |                                |     |     |            |                | Back to To<br>» | op |
|                                                                              |                                |     |     |            |                |                 | /  |
|                                                                              |                                |     |     |            |                |                 |    |

| A https://www.bihar.gov.in/risk_analysis/1231897/1805                                      | ▼ C <sup>e</sup> Q. Search | ☆ 自 🛡 🖡                        | <b>^ 9</b> 4    | <b>a</b>      | 8 <mark>0</mark> 8 | ≣ |
|--------------------------------------------------------------------------------------------|----------------------------|--------------------------------|-----------------|---------------|--------------------|---|
| 🙍 Most Visited 🗍 Getting Started 🙀 » Click Here To Downl 🙀 Popular English Tv Sh           |                            |                                |                 |               |                    |   |
| En Cfficial State Fortal                                                                   |                            | A CHARGE IN                    |                 |               | 1                  | • |
| Home Study in Bihar Governor Government e-Services                                         |                            |                                | Enter your key  | word          | Search             |   |
| Home & Risk Analysis                                                                       |                            |                                |                 |               |                    |   |
| General Guideline for classification of Industries/Fa                                      | actories as Low/Mediu      | um/High Risk Indust            | ries/Fact       | ories         |                    |   |
| - Risk Particulars                                                                         |                            |                                | Fields marked w | rith " *" are | mandatory          |   |
| Total Man Power anagood per day 8 Total/stated capacity (name) installed expressed in U.D. |                            |                                |                 |               |                    | 8 |
|                                                                                            |                            |                                | _               |               |                    |   |
| Details of Workers *                                                                       |                            | Less than 20 workers           | ·               |               |                    |   |
| Amount of power in H.P. *                                                                  |                            | Up to 50 H.P.                  | ·               |               |                    |   |
| _Location                                                                                  |                            |                                |                 |               |                    |   |
|                                                                                            |                            |                                | _               |               |                    |   |
| Population *                                                                               |                            | Others                         | ,               |               |                    |   |
| Seismic Zone *                                                                             |                            | Zone II (Least Active)         | ·               |               |                    |   |
| Lightening / Thundering Area *                                                             |                            | Lightening / Thundering Area   | ·               |               |                    |   |
| Flood Affected Area *                                                                      |                            | Most Vulnerable - 15 distircts | ·               |               |                    |   |
| Near MAH Unit *                                                                            |                            | Not Applicable                 |                 |               |                    |   |
|                                                                                            |                            |                                |                 |               |                    |   |
| MAH Unit *                                                                                 |                            | Not Applicable                 | •               |               |                    |   |
| Hazardous Operations *                                                                     |                            | Not Applicable                 | •               |               |                    |   |
| (Section-2 db of Fectories Act, 1948) and 1st Schedule                                     |                            |                                |                 |               |                    |   |
| Occupational Health Hazards *                                                              |                            | Not Applicable                 | •               |               |                    | + |

Step 9: Enter risk classification related details in the system needed as General Guideline and submit

| https://www. <b>bihar.gov.in</b> /risk_analysis/1231897/1805                   | ▼ C Q Search | ê ♥ ↓ 1 | • • | 💵 📲 S     |     |
|--------------------------------------------------------------------------------|--------------|---------|-----|-----------|-----|
| Most Visited 🗍 Getting Started 😡 » Click Here To Downl 段 Popular English Tv Sh |              |         |     |           |     |
| Near MAH Unit *                                                                | Not Applicab | e 💌     |     |           |     |
| MAH Unit *                                                                     | Not Appic:   | able    |     |           |     |
| Hazardous Operations *                                                         | Not Applica  | able    |     |           |     |
| (Section-2 ob of Factories Act, 1948) and 1et Schedule                         |              |         |     |           |     |
| Occupational Health Hazards *                                                  | Not Applica  | able    |     |           |     |
| (Schedule-3 of Factories Act, 1948)                                            |              |         |     |           |     |
| Dangerous Operations *                                                         | Not Appic    | able    |     |           |     |
| (Refer Schedule to Biher Factories Rules, 1960)                                |              |         |     |           |     |
| Chemical Process *                                                             | Not Appic    | able    |     |           |     |
| (Refer Schedule to Biher Factories Rules, 1950)                                |              |         |     |           |     |
| Storing Chemicals *                                                            | Not Applica  | able    |     |           |     |
| (Plesse refer to control of industrial Major Accident Hazardous Rules, 1950)   |              |         |     |           |     |
| Category of Factories under Central Pollution Control Board *                  | - Select -   | •       |     |           |     |
| Operation in Shifts *                                                          | - Select -   | •       |     |           |     |
| Approach road to the units *                                                   | - Select -   | ۲       |     |           |     |
| Fire Prone Factories *                                                         | - Select -   | Ţ       |     |           |     |
| (Plesse Refer to Factories Rules, 1950)                                        |              |         |     |           |     |
| Elevation of work place *                                                      | - Select -   | v       |     | Back to T | Гор |
|                                                                                |              |         | (   | Submit    |     |
|                                                                                |              |         |     |           |     |

Step 10: After Successful Submission Message Appears for Submission ID. Confirmation mail also sent to registered mail id. Please note that for this particular service, no payment is required and hence the online payment part is not applicable and demonstrated.

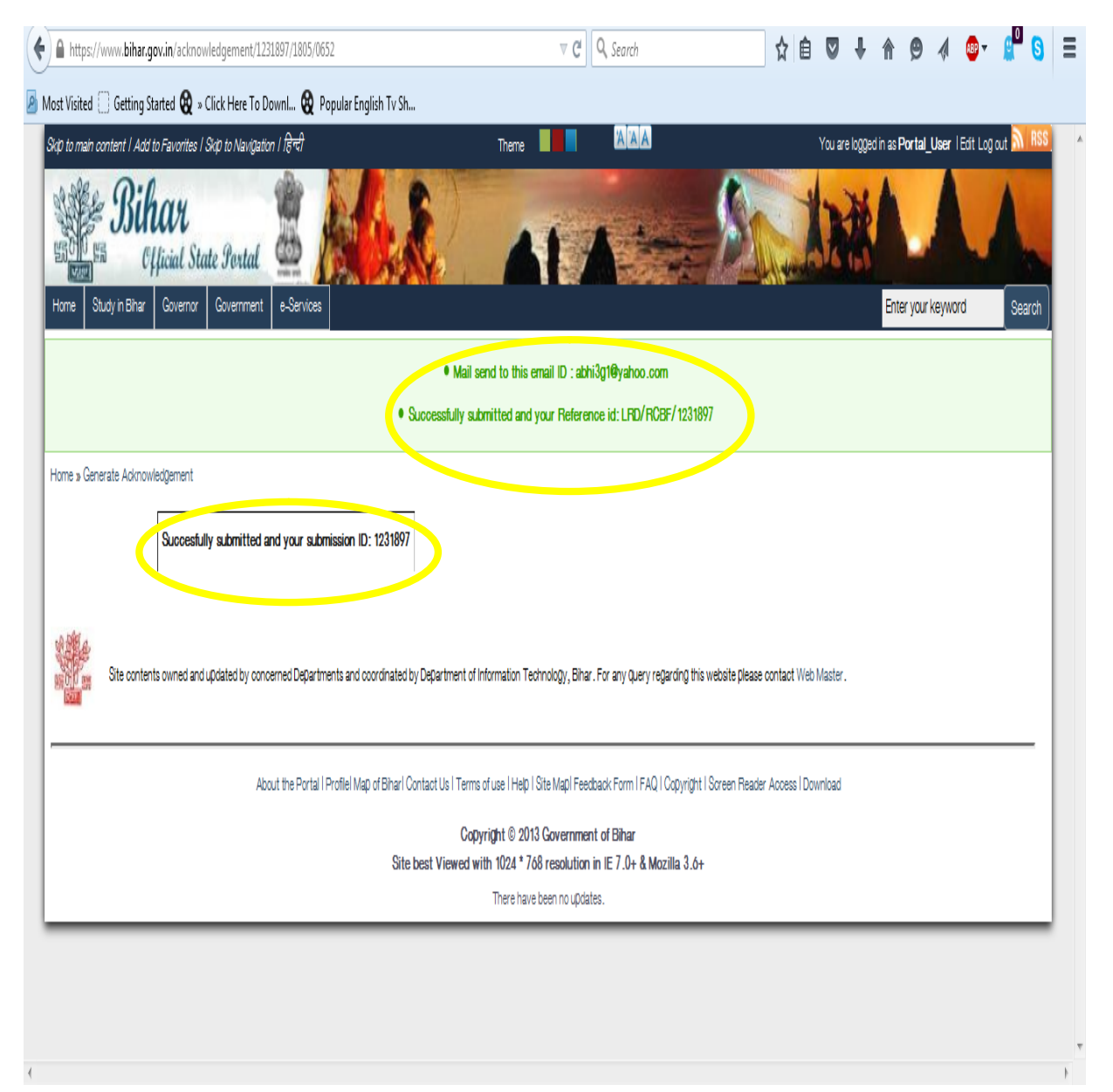

Step 11: Check the current status of the application. Select the "Application Status" under the home screen.

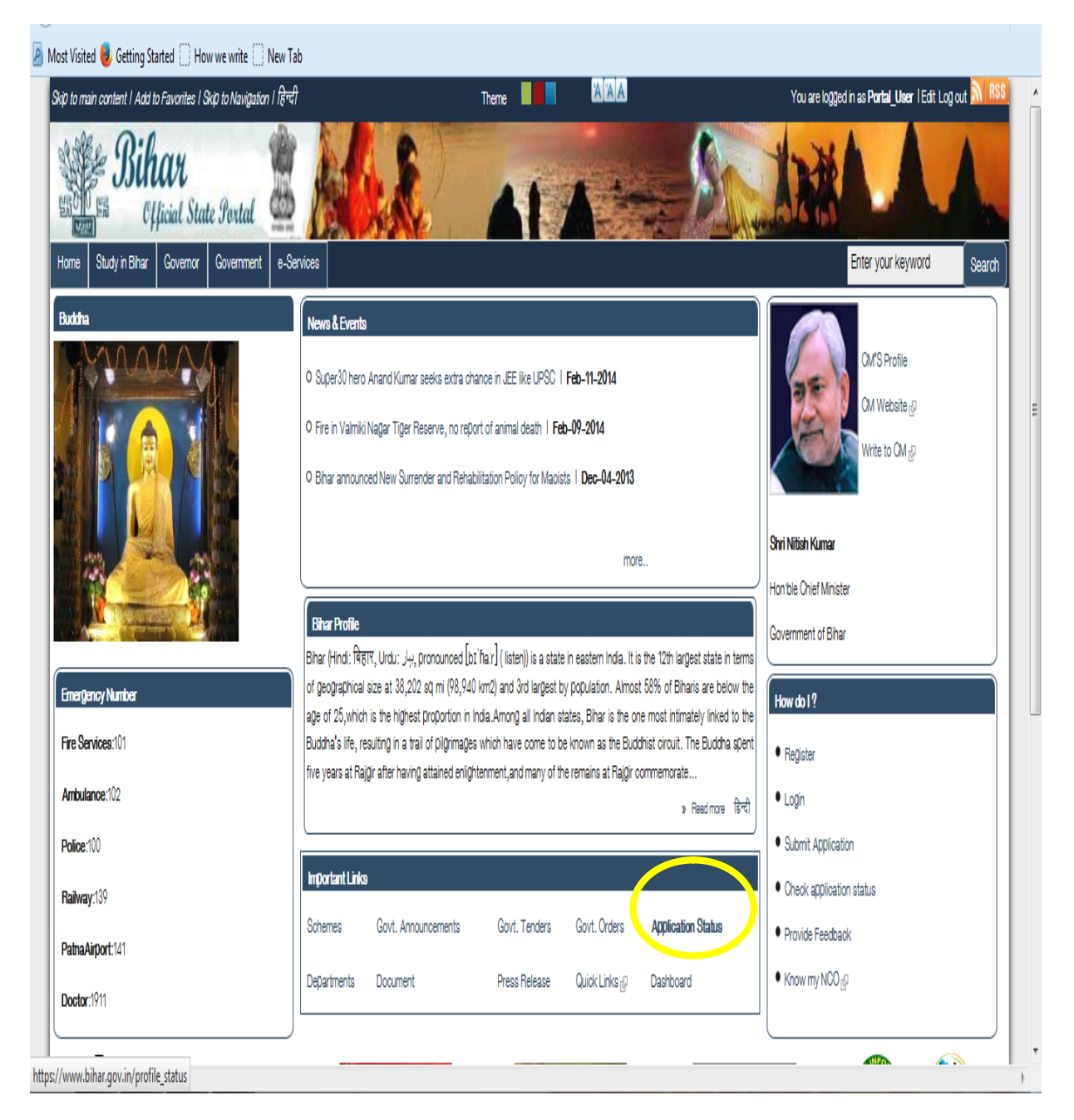

| A https://www.bihar.gov.in/profile_status                                                        | ⊽ C Search                                                                                       | ☆ 自 ♥ ↓ 俞                           | 9 ∥ 🗣 🖁 Ξ                      |
|--------------------------------------------------------------------------------------------------|--------------------------------------------------------------------------------------------------|-------------------------------------|--------------------------------|
| 🧧 Most Visited 🗍 Getting Started 段 » Click Here To DownI 段 Popular English Tv Sh                 |                                                                                                  |                                     |                                |
| Skip to main content   Add to Favorites   Skip to Navigation   हिन्दी                            | Theme                                                                                            | You are logged in as <b>Po</b>      | rtal_User   Edit Log out 🔊 RSS |
| Sihar Official State Portal                                                                      |                                                                                                  | AMALAR                              | AA                             |
| Home Study in Binar Governor Government e-Services                                               |                                                                                                  | Enter                               | your keyword Search            |
| Home » Track Your Application Status                                                             |                                                                                                  |                                     |                                |
| Please enter your Reference ID:                                                                  |                                                                                                  | 1231897                             | Search status                  |
| SID Title                                                                                        | Status                                                                                           |                                     |                                |
| 1231897 Labour Resources Application for Permission to construct, extend or take into use any bu | ilding as a factory Applicaitonreceived                                                          |                                     |                                |
| Site contents owned and updated by concerned Departments and coordinated by Departments          | nent of Information Technology, Bihar. For any query regarding this                              | website please contact Web Master . |                                |
| About the Portal I Profilel Map of Biharl Contact Us                                             | l Terms of use   Help   Site Mapl Feedback Form   FAQ   Copyright                                | Soreen Reader Access I Download     |                                |
| Site best Vie                                                                                    | Copyright © 2013 Government of Bihar<br>wed with 1024 * 768 resolution in IE 7.0+ & Mozilla 3.6+ |                                     |                                |
|                                                                                                  | This page was updated on <i>13/06/2016 – 15:32</i>                                               |                                     |                                |
|                                                                                                  |                                                                                                  |                                     |                                |
|                                                                                                  |                                                                                                  |                                     |                                |

## Step 12: Enter the Unique ID/ Application Reference No. to check the current Status

|                                                                                                    | V C Search                                                                                                    | ☆自 ♥ ♣ ⋒ ♥ ⋪ ♥ ♥ 第 8                                                       |
|----------------------------------------------------------------------------------------------------|----------------------------------------------------------------------------------------------------|----------------------------------------------------------------------------|
| Visited 🗍 Getting Started 段 » Click Here To Downl 段 Popular Eng                                                                                                    | ıglish Tv Sh                                                                                                    |                                                                            |
| to main content   Add to Favorites   Skip to Navigation   हिन्दी                                                                                                    | Theme Kala                                                                                                    | You are logged in as <b>Portal_User</b>   Edit Log out <mark>N IRSS</mark> |
| Bihar<br>Cflicial State Portal                                                                                                    |                                                                                                    | AAA                                                                        |
| me Study in Bihar Governor Government e-Services                                                                                                    |                                                                                                    | Enter your keyword Search                                                  |
| me » Track Your Application Status                                                                                                    |                                                                                                    |                                                                            |
| lease enter your Reference ID:                                                                                                    |                                                                                                    | 1231897 Search status                                                      |
|                                                                                                    |                                                                                                    |                                                                            |
| SID Title                                                                                                    | Status                                                                                                    |                                                                            |
|                                                                                                    |                                                                                                    |                                                                            |
| 231897 Labour Resources Application for Permission to construct, extend                                                                                                    | or take into use any building as a fictory Applicationreceived                                                                                                    |                                                                            |
| 231897 Labour Resources — Application for Permission to construct, extend                                                                                                    | or take into use any building as a fotory Applicationreceived                                                                                                    |                                                                            |
| 231897 Labour Resources — Application for Permission to construct, extend                                                                                                    | or take into use any building as a fotory Applicationreceived                                                                                                    |                                                                            |
| 231897 Labour Resources — Application for Permission to construct, extend                                                                                                    | or take into use any building as a fotory Application received                                                                                                    | shofa Naosa nontan'i Wak Manter                                            |
| 231897 Labour Resources — Application for Permission to construct, extend                                                                                                    | or take into use any building as a fotory Application received                                                                                                    | ebsite please contact Web Master.                                          |
| 231897 Labour Resources — Application for Permission to construct, extend                                                                                                    | or take into use any building as a fotory Applicationreceived                                                                                                    | eboite please contact Web Master.                                          |
| 231897 Labour Resources — Application for Permission to construct, extend<br>Site contents owned and updated by concerned Departments and c<br>About the Portal   Profile! Ma | or take into use any building as a fotory Applicationreceived                                                                                                    | ebsite please contact Web Master.<br>Icreen Reader Access I Download       |
| 231897 Labour Resources — Application for Permission to construct, extend<br>Site contents owned and updated by concerned Departments and o<br>About the Portal I Profilel Ma | or take into use any building as a fotory Applicationreceived<br>coordinated by Department of Information Technology, Bihar. For any query regarding this w<br>ap of Biharl Contact Us I Terms of use I Help I Site MapI Feedback Form I FAQ I Copyright I S<br>Copyright © 2013 Government of Bihar<br>Site best Viewed with 1024 * 768 resolution in IIE 7.0+ & Mozilla 3.6+ | ebsite please contact Web Master.<br>Icreen Reader Access I Download       |

Step 12: Review the current status of the application.